# A1101

(1)

(2)

(3)

(4)

(5)

(6)

(7

(8)

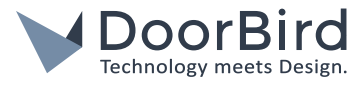

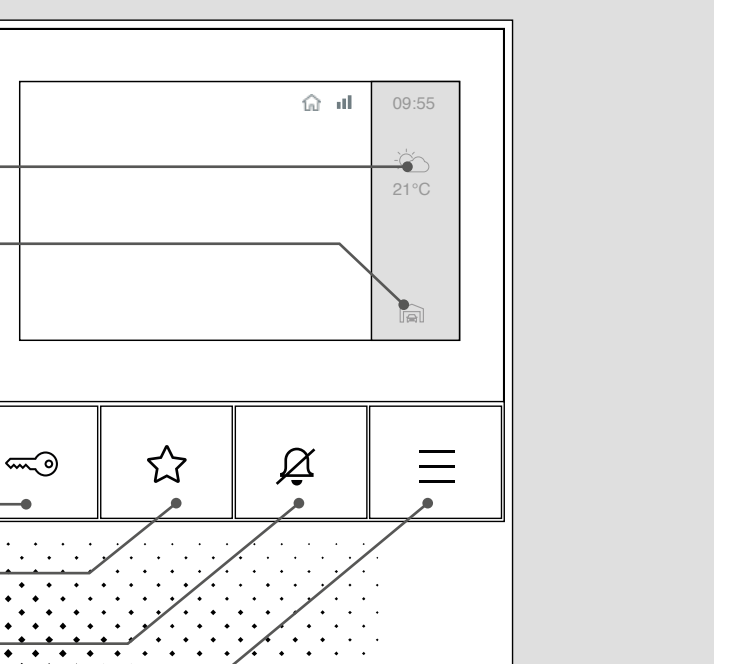

Ŷ

- 1) Information météorologique
- 2) Sélection de la station de porte
- 3) Touche « Ouvrir la porte »
- 4) Touche « Favori »
- 5) Touche « Commuter en mode muet »
- 6) Touche « Menu »
- 7) Touche « Parler et écouter »
- Barre de LED de status (Pour la visualisation des événements de la sonnette)

# MANUEL POUR L'UTILISATEUR

Moniteur intérieur IP A1101

www.doorbird.com

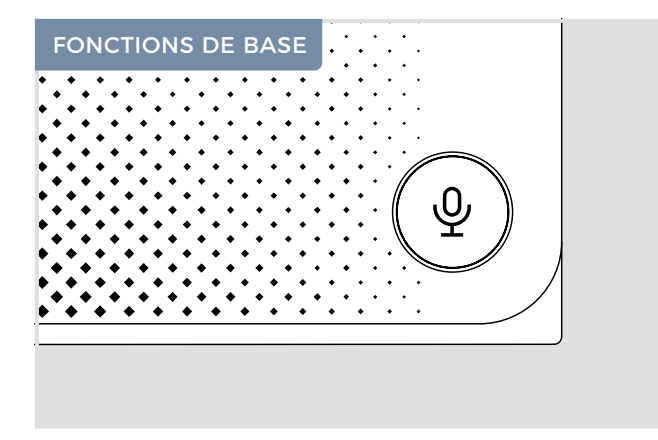

#### Prendre / terminer un appel

Lors d'un appel entrant, l'écran s'allume automatiquement, l'image de la caméra affiche et la barrette de LED d'état s'allume.

 $\Psi$  s'allume pendant la discussion.

Appuyer sur  ${igoplus}$  encore une fois pour terminer la discussion.

Durée maximum de la discussion : 3 minutes Après écoulement de ce temps, la discussion est automatiquement terminée.

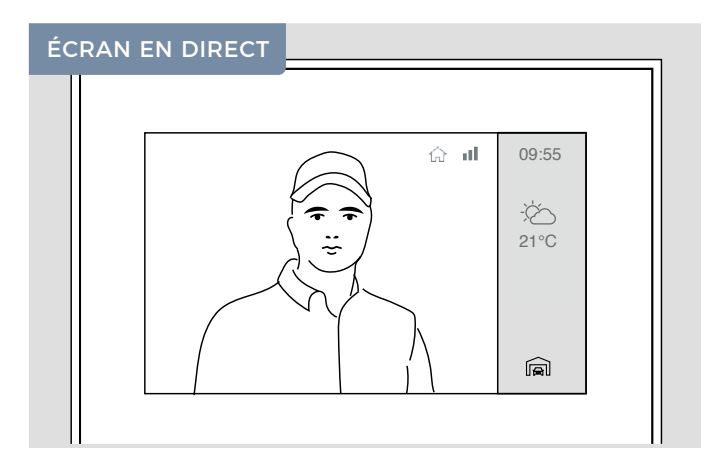

#### Commuter en vue en direct

Si plusieurs stations de porte sont reliées sur votre Moniteur intérieur, vous pouvez commuter entre les vues en direct. Pour ce faire, appuyez sur « Sélection de la station de porte » en bas à droite pour changer de station.

Le symbole de réception **III** indique la qualité de la connexion de votre Moniteur intérieur vers la station de porte.

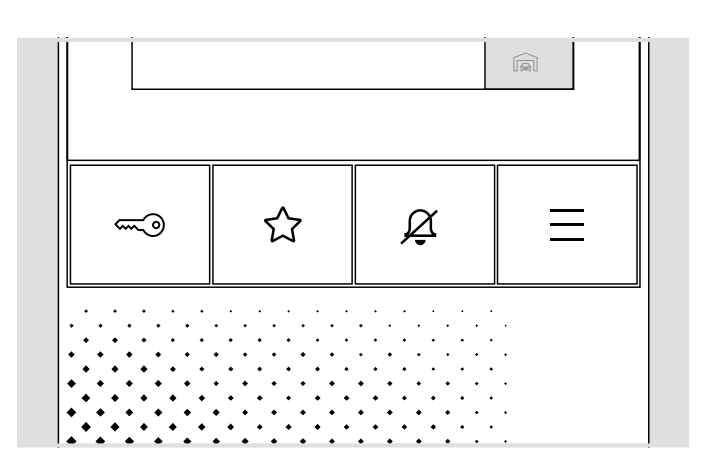

#### **Ouvrir la porte**

- Appuyer sur pour déclencher la gâche électrique.

c est éventuellement occupé par une fonction (p. ex. autre gâche électrique). Si ce n'est pas le cas, l'action m' est pos exécutée.

#### Commuter en mode muet

Appuyer sur 🖉 rapidement encore une fois pour rétablir la tonalité.

#### Ouvrir le menu

 $\equiv$  Appuyer sur pour arriver au menu.

#### **Redémarrer l'appareil**

Appuyer en même temps sur = 3 + 2 + 2 + = pour redémarrer l'appareil.

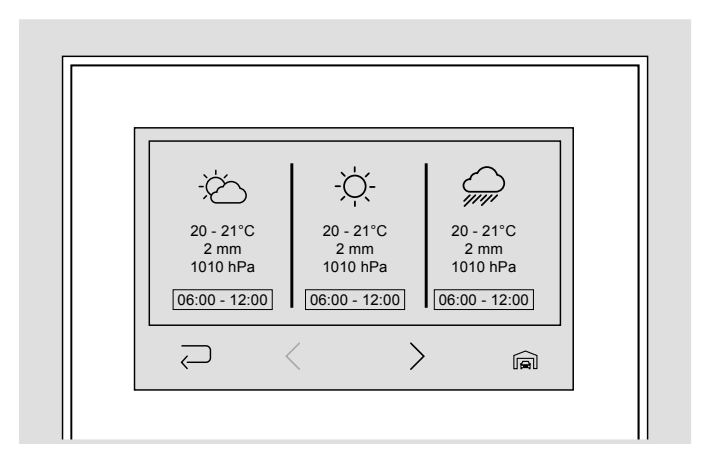

#### Information météorologique

À partir de l'écran en direct, en appuyant sur le symbole de la météo dans la barre de droite, vous passez à l'information météorologique du jour actuel. Appuyer une nouvelle fois sur  $\geq$  pour ouvrir la vue générale de la semaine.

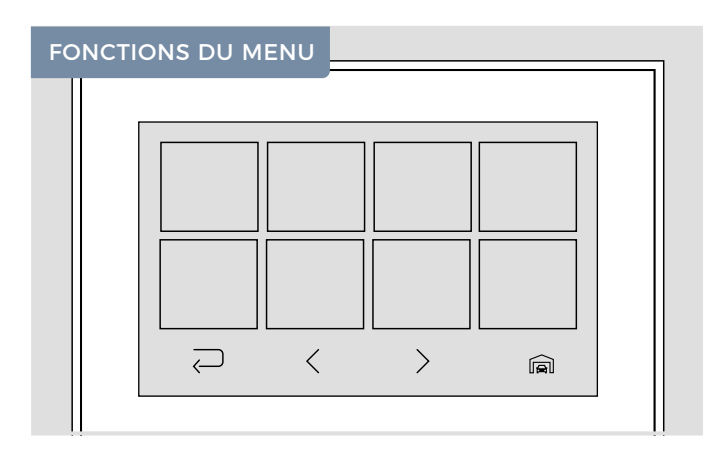

## Navigation dans le menu

Appuyer sur la vidéo en direct ou sur  $\Xi$  pour parvenir au menu.

Appuyer sur  $\suboldsymbol{\circle}$  pour revenir en arrière.

Appuyer sur  $\leq$  pour naviguer vers la page de menu de gauche, appuyer > pour naviguer vers la page de menu de droite.

Appuyer sur  $\equiv$  pour revenir à l'écran en direct.

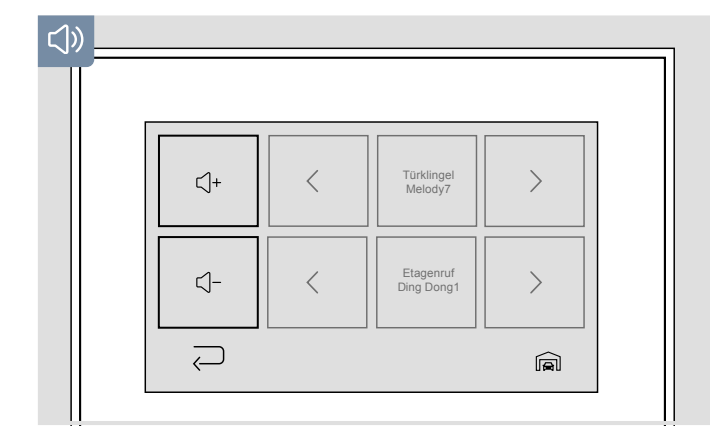

#### Plus fort / moins fort

ද්ටු « Réglages » →

(J)) « Tonalité »

Appuyer sur 4+ pour augmenter le son des deux sonnettes de porte.

Appuyer sur \_\_\_ pour réduire le son des deux sonnettes de porte.

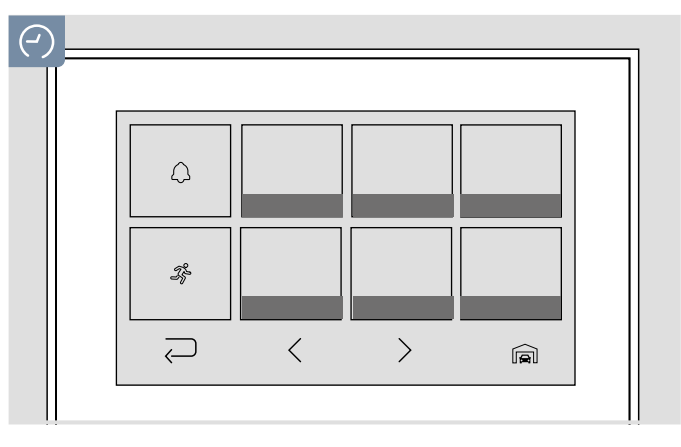

## Visualiser l'historique

Dans l'historique, vous pouvez visualiser les événements de sonnette passés ( $\triangle$ ) et les mouvements ( $\Re$ ) avec indication de la date et de l'heure. und Uhrzeit einsehen.

Appuyer sur  $\langle$  pour naviguer vers les événements récents. Appuyer sur  $\rangle$  pour naviguer vers les événements plus anciens.

Appuyer sur une image pour l'afficher en mode plein écran.

Pour voir l'historique d'une autre station de porte, appuyez sur le symbole de la « Sélection de la station de porte » en bas à droite.

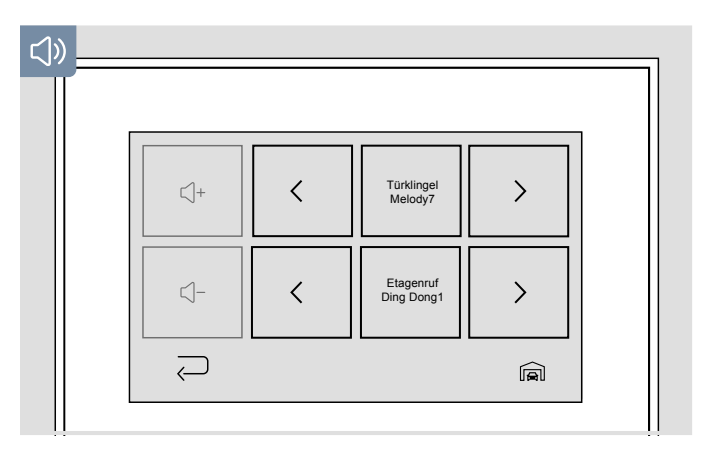

#### Réglage du son de la sonnette

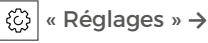

(」)) « Tonalité »

Sélectionnez ici la tonalité de la sonnette de porte. Sélectionnez ici éventuellement la tonalité de la sonnette de l'appel d'étage

Appuyer sur 🧹 pour sélectionner la prochaine tonalité

de sonnette.

Appuyer sur <u>)</u> pour sélectionner la précédente tonalité de sonnette.

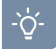

# Lumière allumée / éteinte

-ỳ- Appuyer sur « Lumière » pour allumer/éteindre la lumière infrarouge de votre station de porte.

# Commuter le relais

ನಾ

 Appuyer sur « Relais » pour arriver à la vue générale des relais.
Ici, vous pouvez commuter tous les relais connectés.

#### Nettoyer l'écran

(Ma)

- Contraction of the second second seco
- Appuyer sur « Mode nettoyage » pour désactiver la fonction tactile pendant 30 secondes.